Internationale Fachmesse für Immobilien und Investitionen 4.-6. Oktober 2023 | Messe München

# EXPO REAL Matchmaking

Kurzanleitung

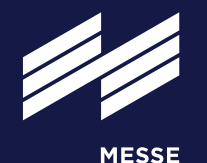

MÜNCHEN

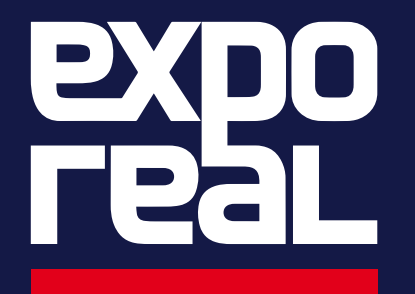

exporeal.net

## Login

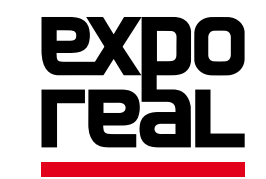

Der EXPO REAL Matchmaking-Bereich steht allen Teilnehmern der EXPO REAL ab sofort kostenfrei zur Verfügung. **Voraussetzung ist:** Sie haben Ihr EXPO REAL 2023 Ticket bereits erfolgreich registriert, andernfalls ist ein Login in den Matchmaking-Bereich nicht möglich.

### Wo finde ich das Matchmaking?

Auf der EXPO REAL Website oder über die EXPO REAL App.

### Wie logge ich mich ein?

Bitte nutzen Sie denselben Login, den Sie für Ihre Ticketregistrierung verwendet haben. Sollten Sie Ihr Passwort vergessen haben, setzen Sie es bitte <u>hier</u> wieder zurück.

### Wann trete ich dem Matchmaking bei?

Sobald Sie Ihr EXPO REAL Ticket registriert haben, können Sie loslegen. Sich zeitnah anzumelden lohnt sich, so dass Sie möglichst bald von anderen Teilnehmern gefunden werden können.

**Tipp:** Schauen Sie regelmäßig vorbei! Der Matchmaking-Bereich zeigt neue Teilnehmer an, sobald diese ihr EXPO REAL Ticket registriert und sich für das Matchmaking angemeldet haben.

### Profil anlegen

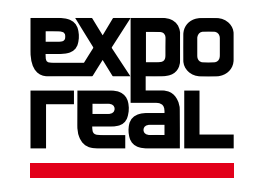

Nach dem ersten Einloggen in den Matchmaking-Bereich müssen Sie zunächst Ihr Profil anlegen. Hier können Sie Kontaktdaten, Standort, Social Media Kanäle etc. hinterlegen.

Ebenso werden u.a. Tätigkeitsfelder, Assetklasse und Ihre Messebesuchstage abgefragt. Diese Informationen dienen dazu, Ihnen später passende Kontakte vorzuschlagen. Die hinterlegten Informationen können jederzeit geändert werden.

| Start | Berufliche Stellung | Branche | Ich suche | Ich biete | Messebesuch am |
|-------|---------------------|---------|-----------|-----------|----------------|
|-------|---------------------|---------|-----------|-----------|----------------|

Bitte beachten Sie den Unterschied zwischen "ich suche" (hier wählen Sie Antwortoptionen, die Sie bei anderen suchen) und "ich biete" (hier wählen Sie Antwortoptionen, die auf Ihre Person zutreffen).

Je genauer Ihre Profilangaben sind, desto passender und relevanter werden die Vorschläge sein, die Sie vom Matchmaking-System angeboten bekommen.

**Tipp:** Nutzen Sie die Möglichkeit eines kurzen Profiltextes und verwenden Sie relevante Stichwörter, anhand derer Sie von anderen auch über die Freitextsuche gefunden werden können.

### **Das Matchmaking**

Zunächst sehen Sie alle Profile der aktuell angemeldeten Teilnehmer, sortiert nach dem Grad der Übereinstimmung Ihrer gegenseitigen Interessen. Die Sortierung können Sie oben rechts jederzeit ändern.

| Filter 😨              |          |       |  |
|-----------------------|----------|-------|--|
| Person sucht          | Person b | ietet |  |
| Berufliche Stellung ( | 0)       | ~     |  |
| Assetklasse (0)       |          | ~     |  |
| Tätigkeitsfeld (0)    |          | ~     |  |
| Startups (0)          |          | ~     |  |
| Länder & Regionen     | (0)      | ~     |  |
| Messebesuch am        | (0)      | ~     |  |
| Filter zurüc          | ksetzen  |       |  |

Über die Filterfunktion können Sie die Liste auf die für Sie wirklich relevanten Kontakte reduzieren.

Sortieren nach Matching Skala

 $\sim$ 

#### **Beispiel:**

Sie suchen Immobilienfinanzierer, die in der DACH-Region tätig sind? Geben Sie die entsprechenden Filter unter "Person bietet" ein.

Sie selbst sind Immobilienfinanzierer und in der DACH-Region tätig? Geben Sie die entsprechenden Filter unter "Person sucht" ein und finden somit Interessenten für Ihre Dienstleistungen.

**Tipp:** Denken Sie daran: Es kommen täglich neue Teilnehmer hinzu, schauen Sie also regelmäßig vorbei.

### Kontaktaufnahme / Terminvereinbarung

Telefonnummer und Emailadresse sind in den Teilnehmerprofilen zunächst nicht sichtbar. Zur Freischaltung und, um Termine zu vereinbaren, ist eine Kontaktaufnahme (mit optionaler Nachricht) nötig.

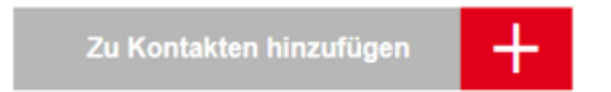

**Hinweis:** Es kann nur eine Nachricht versendet werden. Wird Ihre Kontaktanfrage ignoriert oder abgelehnt, ist keine weitere Kontaktaufnahme möglich.

Der andere Teilnehmer erhält eine E-Mail mit Ihrer Anfrage. Sobald die Anfrage akzeptiert wurde, sehen Sie die Kontaktinformationen im Profil und erhalten diese zusätzlich per E-Mail als digitale Visitenkarte. Ihre eigenen Kontaktinformationen werden durch die Kontaktanfrage ebenso für den entsprechenden Teilnehmer freigeschaltet.

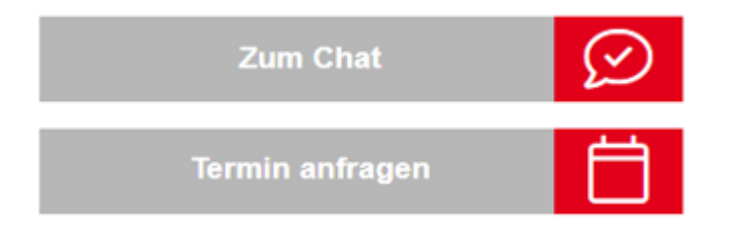

Nun können Sie über das entsprechende Teilnehmerprofil einen Chat beginnen oder einen Termin auf der EXPO REAL 2023 anfragen. Digitale Meetings sind nicht möglich.

#### Wir wünschen Ihnen viel Erfolg beim Networken!

Mit technischen Problemen oder Fragen wenden Sie sich bitte an: 089 949 11628 oder info@exporeal.net